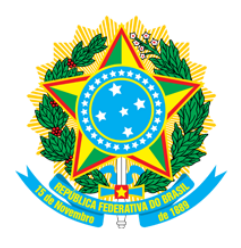

## SERVIÇO PÚBLICO FEDERAL CONSELHO REGIONAL DE FARMÁCIA DO ESTADO DE SANTA CATARINA CRF-SC Rua Crispim Mira, 421, Centro, Florianópolis-SC - CEP 88020-540 Fone (48) 3298-5900 www.crfsc.gov.br

## Relatório Solicitação de Informações - Esic

| ENTRE AS DATAS 01/06/2021 - 30/06/2021 |                               |                  |                                                                                                    |                  |                                                                                                    |  |  |  |  |
|----------------------------------------|-------------------------------|------------------|----------------------------------------------------------------------------------------------------|------------------|----------------------------------------------------------------------------------------------------|--|--|--|--|
| Protocolo                              | Solicitante                   | Data Solicitação | Detalhes da solicitação                                                                                                    | Data da Resposta | Resposta                                                                                                    |  |  |  |  |
| 332/2021                               | JL MEDICAMENTOS LTDA<br>ME JL | 24/06/2021       | bom dia FAVOR ME ENVIAR A MINHA<br>CERTIDÃO DE INSCRIÇÃO - CRFC 8756 -<br>JESSICA DE SOUZA RODRIGUES Ja pedi a<br>mais de uma semana, e não estou conseguindo,<br>preciso par apresentar na vigilância sanitária<br>do municipio para pode liberar o alvara<br>s an itario. e mail:<br>jessica_farmatotal@hotmail.com Aguardo<br>Obrigada Jessica de Souza Rodrigues<br>Farmaceutica crf: 8756 | 25/06/2021       | Prezado(a) quanto a seu contato, O serviço, bem como todas as orientações necessárias referente a<br>"Certidão de Inscrição de Profissional" está disponível na url:<br>"http://w3.crfsc.gov.br/profissionais/certidoes-diversas-pf/". Caso necessite de algo diferente, poderá entrar<br>em contato com o Setor de Registro pela url: "http://w3.crfsc.gov.br/contato-registro/", descrevendo com<br>clareza sua situação. Att, Depto de Informática                                                                                                    |  |  |  |  |
| 331/2021                               | Adriano Maués                 | 21/06/2021       | Gostaria de saber se a Pós graduação em<br>farmácia estética e Pós graduação em farmácia<br>clínica da Unyleya é reconhecida pelo MEC?<br>Se sim, quais os procedimentos para o<br>apostilamento da pós graduação em farmácia<br>estética e farmácia clínica em carteira marrom<br>do CRF SC?                                                                                                  | 22/06/2021       | Prezado(a) quanto a seu contato, Detalhes, legislação e procedimentos referente a "Apostilamento de<br>H a bilitação / Especialização" estão disponíveis na url:<br>"http://w3.crfsc.gov.br/profissionais/apostilamento-habilitacao-pf/". Quanto aos prazos, são contados por<br>dias corridos, se protocolado pelas seccionais será de 20 dias, já na sede de Florianópolis 15 dias, ambos de<br>a cordo com a tabela de prazos disponível na<br>url:"http://wp.crfsc.gov.br/transp1/wp-content/pub/2019/Planejamento/DrpePrazosProcedimentos2019.pdf".<br>Quanto ao reconhecimento dos cursos, deverá ser consultado diretamente com o MEC. Se necessitar de<br>algo diferente, poderá entrar em contato com o Setor de Registro pela url:<br>"http://w3.crfsc.gov.br/contato-registro/", descrevendo com clareza sua situação. Att. Depto de Informática |  |  |  |  |
| 330/2021                               | Adriele Pimentel              | 18/06/2021       | solicito transferência para o CRF Paraná                                                                                                    | 18/06/2021       | Prezado(a) quanto a seu contato, Para a Transferência de profissional para outro regional, seguir<br>informações da url: "http://w3.crfsc.gov.br/profissionais/transferencia-pf/". Caso necessite de algo diferente,<br>poderá entrar em contato com o Setor de Registro pela url: "http://w3.crfsc.gov.br/contato-registro/",<br>descrevendo com clareza sua situação. Att. Depto de Informática                                                                                                    |  |  |  |  |
| 329/2021                               | Adriele Pimentel              | 18/06/2021       | solicito transferência para o CRF Paraná                                                                                                    | 18/06/2021       | Prezado(a) quanto a seu contato, Para a Transferência de profissional para outro regional, seguir<br>informações da url: "http://w3.crfsc.gov.br/profissionais/transferencia-pf/". Caso necessite de algo diferente,<br>poderá entrar em contato com o Setor de Registro pela url: "http://w3.crfsc.gov.br/contato-registro/",<br>descrevendo com clareza sua situação. Att. Depto de Informática                                                                                                    |  |  |  |  |

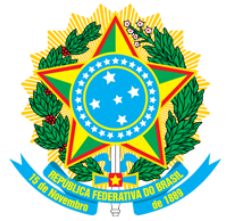

## SERVIÇO PÚBLICO FEDERAL CONSELHO REGIONAL DE FARMÁCIA DO ESTADO DE SANTA CATARINA CRF-SC Rua Crispim Mira, 421, Centro, Florianópolis-SC - CEP 88020-540 Fone (48) 3298-5900

www.crfsc.gov.br

| 328/2021 | Mario Castanhede Netto | 09/06/2021 | Boa tarde. gostaria de receber por e-mail a<br>certidão de regularidade de 2021 dos<br>laboratório Castanhede ( 17.910.870.0001-09)<br>matriz e posto de coleta (17.910.870.0003-62) -<br>desde já agradeço. Mário Castanhede - CRF<br>590. | 10/06/2021 | Prezado(a) quanto a seu contato, Para sua comodidade, a emissão da CRT (Certidão de Regularidade<br>Técnica) está disponível em nossa plataforma online. Todas as informações para acesso estão descritas<br>abaixo. Solicitamos sua atenção para que seja seguido rigorosamente todas as informações que constam na<br>url do "SisconWeb" "http://w3.crfsc.gov.br/sisconweb/", inclusive a leitura antecipada do guia do suaário,<br>antes de continuar. Caso ainda não tenha efetuado seu primeiro acesso, ou não tenha domínio do e-mail<br>cadastrado, ou não lembre da senha, siga as orientações no rodapé desta mensagem antes de continuar.<br>Essa rotina só funciona plenamente em microcomputador, que tenha funcionando um leitor de formato PDF.<br>Para imprimir, é necessário autorizar "Popup" preferencialmente, em um dos navegadores: "Chrome" ou<br>"Mozilla FireFox". Depois de estar logado, em "Certidão Eletrônica" do Menu Principal, estará disponível a<br>opção "Emissão da Certidão de Regularidade". Se não houver nenhum impedimento legal, a CRT será<br>disponibilizada em PDF para Download, após ter sido informado os dados solicitados. Dado ao volume de<br>acessos simultãneos aos nossos serviços Web, por parte dos inscritos, alguns usuários poderão ter um<br>pouco mais de dificuldades do que outros, quer seja pela configuração da infraestrutura de seu próprio<br>equipamento, quer pela velocidade naquele instante, da internet. Se preferir, poderá tentar novamente<br>num horário alternativo onde o fluxo seja mais favorável. Atenção: - Pede-se que não seja utilizado outras<br>urls, que não a já mencionada, bem como copiados os links de um navegador para outro Caso já tenha<br>atendido os requisitos básicos e orientações para o funcionamento da plataforma, e ter feito tentativas em<br>horários diferentes por mais de duas vezes, e ainda persistir uma inconsistência, deverá ser enviado pela<br>url "http://w3.crfs.gv.br/.contato-informatica?" uma foto da tela inteira informando com detalhes o que<br>está ocorrendo. Não esquecer de mencionar a inscrição no CRF. Se PF o CPF e o Nome, se PJ o C |
|----------|------------------------|------------|----------------------------------------------------------------------------------------------------|------------|----------------------------------------------------------------------------------------------------|
|          |                        |            |                                                                                                    |            | domínio do e-mail, antes de tentar novamente esse procedimento, poderá solicitar em<br>"http://w3.crfsc.gov.br/contato-registro/", sua atualização.                                                                                                    |